## 回線切り替え設定 [iPhone]

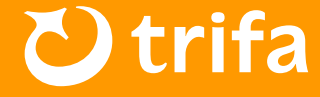

## ▲ 注意事項

回線切り替えについては、iPhone「設定▶モバイル通信」の画面から行っていただく必要が ございます。また、機内モードをオンの状態で手順通りに行っていただきますよう、お願いい たします。

## ● 回線切り替え設定

- ①「日本で利用中のSIM」をタップ→「データローミング/回線」を共にオフ
- 2 「トリファのeSIM」のeSIMをタップ →「回線」をオン
- S 「トリファのeSIM」のeSIM →「データローミング」をオン
- 4 機内モードオフ
- ※ 日本でお使いのキャリア様からの高額請求をさけるため、① の設定にご注意いただきます ようお願いいたします。
- ※ 「トリファのeSIM」については、【個人/副回線/仕事/モバイルデータ通信】など、お 客様の端末によって名称が異なります。
- ※端末のバージョンや仕様により、アクセスポイント名(APN)が自動設定される国であっ ても、手動で設定いただく必要がある場合がございます。予めご了承くださいませ。

| 12:00                                                    | → <ul><li>→ <ul><li>→</li></ul></li></ul> | 12:00                                           | .ul 🗢 🗩                              |              |
|----------------------------------------------------------|----------------------------------------------------------------------------------------------------|-------------------------------------------------|--------------------------------------|--------------|
| く<br>設定<br>モバイル通                                         | 信                                                                                                    | く 設定 モバイ                                        | ル通信                                  |              |
| <b>モバイルデータ通信</b><br>インターネット共有<br>モバイルデータ通信をオフにして、メ       | オフ ><br>オフ >                                                                                                    | <b>モバイルデータ通信</b><br>インターネット共有<br>モバイルデータ通信をオフにし | trifa旅行用 ><br>オフ ><br>て、メール、Webブラウズ、 |              |
| フッシュ通知なとのすべてのテータをN<br>デフォルトの音声回線                         | WI-FIに制限します。<br>主回線 >                                                                                                    | フッシュ通知などのすべてのテ-<br>デフォルトの音声回線                   | - タをWi-Fiに制限します。<br>trifa旅行用 >       |              |
| SIM<br>■■■1 主回線<br>+8100 0000 0000<br>以前 "trifa旅行用"として使用 | オン 〉                                                                                                    | SIM<br>以前 "主回線"として使用<br>+8100 0000 0000         | 3<br>オフ >                            | ・ 日本で利用中のSIM |
| 電話番号なし<br>eSIMを追加                                        |                                                                                                    | eSIMを追加                                         |                                      |              |
| 回線切り替え前                                                  |                                                                                                    | 回線切り替え後                                         |                                      |              |